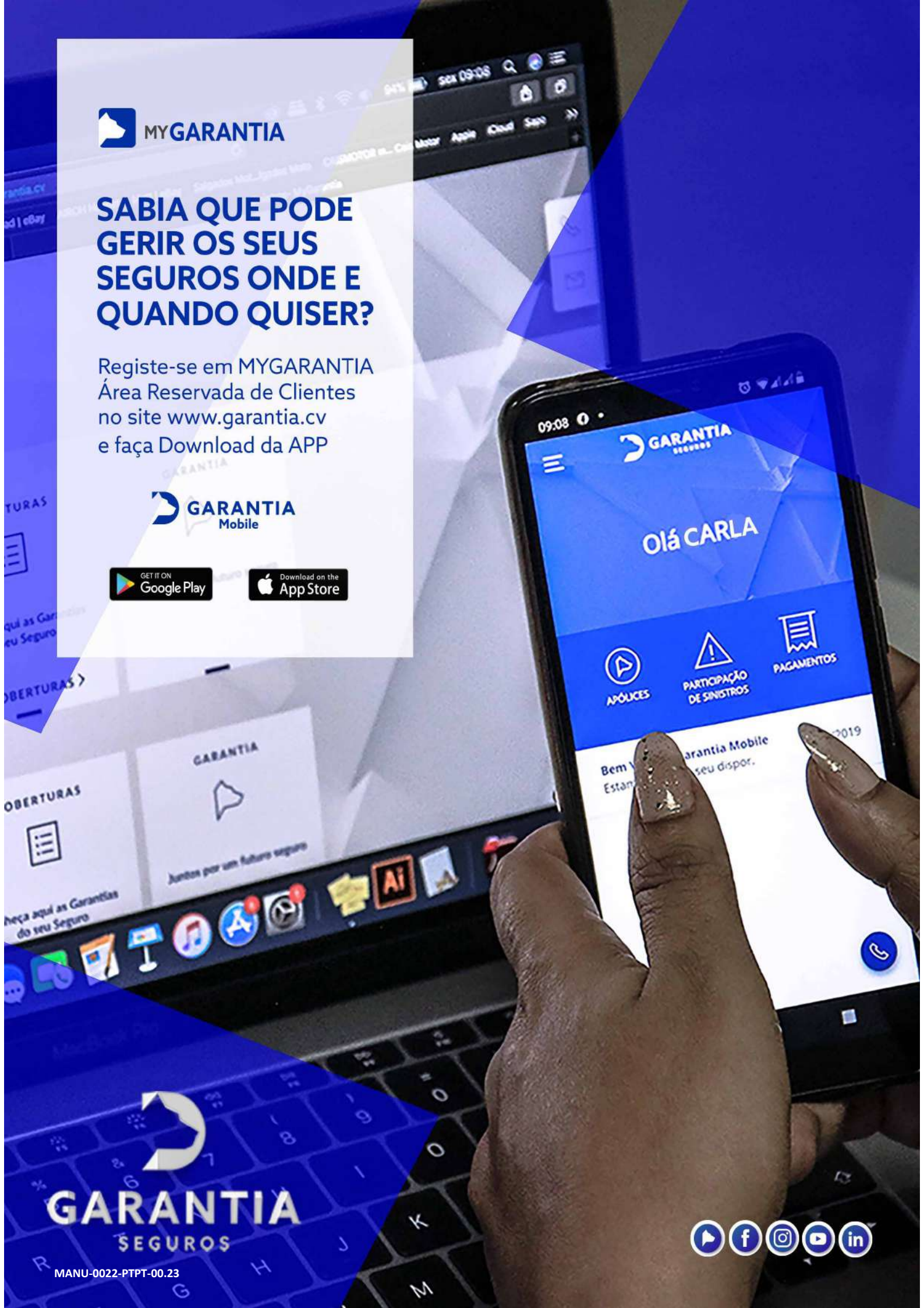

# **MANUAL DE REGISTO**

## **APP GARANTIA MOBILE**

Ε

# ÁREA RESERVADA DE CLIENTES "MY GARANTIA"

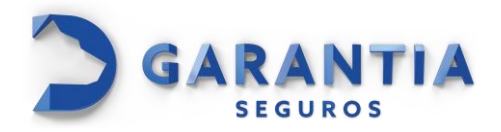

## ÍNDICE

| INTRODUÇÃO                                                       | .3         |
|------------------------------------------------------------------|------------|
| APP GARANTIA MOBILE                                              | .4         |
| ÁREA RESERVADA DE CLIENTES "MY GARANTIA"                         | .5         |
| ACESSO GARANTIA MOBILE/ ÁREA RESERVADA DE CLIENTES "MY GARANTIA" | .5         |
| APP GARANTIA MOBILE- INSTALAÇÃO E REGISTO                        | .6         |
| ÁREA RESERVADA DE CLIENTES "MY GARANTIA" - REGISTO1              | L <b>O</b> |

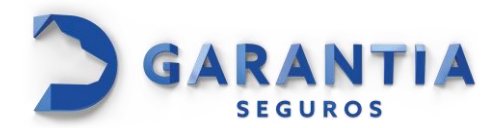

#### INTRODUÇÃO

App Garantia Mobile e a Área Reservada De Clientes "My Garantia" são aplicações da Garantia Seguros que permitem aos segurados gerir os seus seguros de uma forma inovadora, acompanhando sinistros, consultando históricos e efetuando pagamentos.

App Garantia Mobile e a Área Reservada De Clientes "My Garantia" permite-lhe aderir/registar-se de qualquer lugar, sem ter de deslocar-se às nossas agências e a ainda dispõem de uma interface responsiva.

Ao efetuar o pagamento através da App Garantia Mobile ou da Área Reservada De Clientes "My Garantia", irá obter de imediato o seu recibo/comprovativo de pagamento que, uma vez impresso, é válido junto de qualquer entidade.

A Garantia está permanentemente a inovar o Garantia Mobile e a Área Reservada de Clientes "My Garantia", adicionando novas funcionalidades e aprimorando a experiência do utilizador de forma a proporcionar-lhe o melhor serviço possível e a estar presente consigo em todos os momentos da vida.

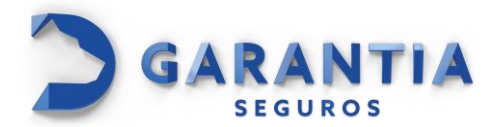

#### **APP GARANTIA MOBILE**

A Garantia Mobile é uma aplicação da Garantia Seguros, disponível na Google Play ou na Apple Store, que permite aos segurados gerirem os seus seguros com toda a comodidade.

Através do seu Garantia Mobile pode:

- Consultar a sua carteira de apólices;
- Participar sinistros.
- Consultar os recibos de prémio;
- Contactar e localizar interactivamente as nossas agências;
- Efetuar pagamentos de prémios;
- Consultar sinistros e recibos de indemnização;
- Consultar os seus dados pessoais.

Além das funcionalidades mencionadas acima, a aplicação Garantia Mobile oferece uma experiência intuitiva e de fácil utilização para que os segurados tenham acesso rápido e conveniente aos seus serviços de seguro. Com esta aplicação, garantimos que a gestão dos seus seguros é feita de forma simples e segura, proporcionando-lhe tranquilidade e comodidade.

Faça o download da Garantia Mobile na Google Play ou na Apple Store e aproveite todas as vantagens que oferecemos para tornar a gestão dos seus seguros mais prática e eficiente.

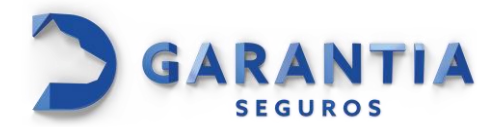

#### ÁREA RESERVADA DE CLIENTES "MY GARANTIA"

Área Reservada De Clientes "My Garantia" é uma versão web complementar ao App Garantia Mobile, disponível através do nosso website <u>www.garantia.cv</u>, que encerra uma serie de mais valias para os nossos segurados e confere-nos uma vantagem competitiva elevada.

Através do My Garantia, o segurado pode:

- Consultar a sua carteira de apólices;
- Consultar os seus dados pessoais;
- Consultar os recibos de prémio;
- Contactar e localizar interactivamente as nossas agências;
- Efetuar pagamento do prémio;
- Consultar sinistros e recibos de indemnização.

#### ACESSO GARANTIA MOBILE/ ÁREA RESERVADA DE CLIENTES "MY GARANTIA"

App Garantia Mobile e a Área Reservada De Clientes "My Garantia" apresentam as mesmas credencias de acesso. Assim, os segurados que registaram na App Garantia Mobile, não precisam de efetuar um novo registo para acederem ao My Garantia no nosso site, e vice-versa. As credenciais de acesso são as mesmas nas duas plataformas, e ao realizar uma alteração em uma plataforma, a mesma será aplicada automaticamente na outra.

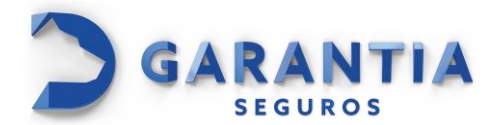

### APP GARANTIA MOBILE- INSTALAÇÃO E REGISTO

Procedimento de instalação e registo:

**1.** Efetue o download e a instalação da APP Garantia Mobile através da Google Play ou da Apple Store.

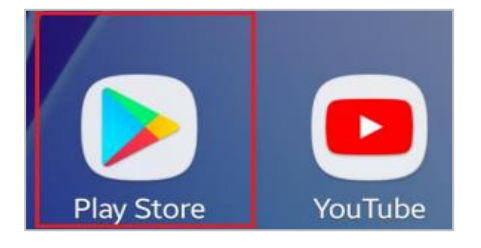

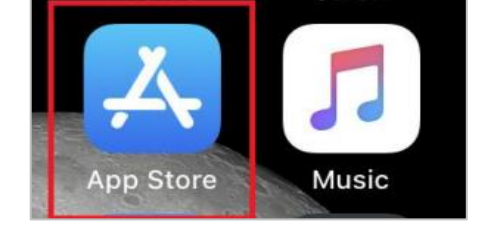

2. Após a instalação, clique na opção "Abrir" para aceder à aplicação.

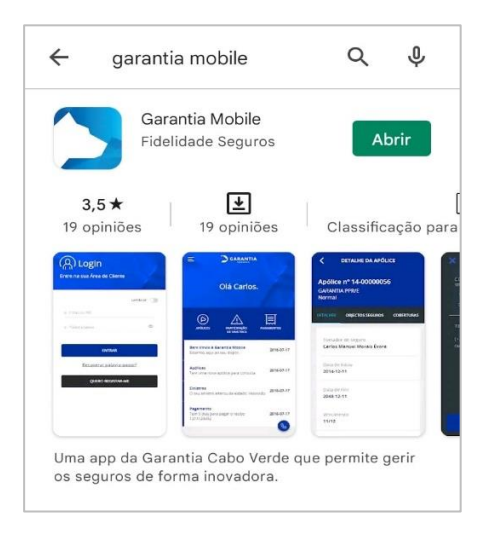

3. Para se registar na Garantia Mobile, clique no botão "Quero Registar-me".

| Entre na sua Área  | de Cl   | iente          |
|--------------------|---------|----------------|
|                    | •       | Lembrar 🕥      |
| 🖴 Email ou NIF     |         |                |
| Palavra-passe      |         | ۵              |
| EN                 | TRAR    |                |
| <u>Recuperar p</u> | alavra  | <u>-passe?</u> |
| QUERO R            | EGISTAI | R-ME           |

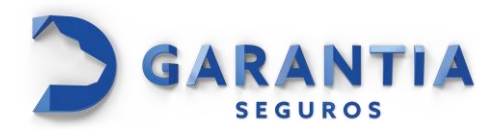

 De seguida, abrir-se-á a tela infra, onde o segurado deverá introduzir o *e-mail* e o *NIF* registados na Companhia ou que pretende utilizar.

| RE                                                                    | GISTO                                     |
|-----------------------------------------------------------------------|-------------------------------------------|
| Crie a sua conta na Ái                                                | rea de Cliente:                           |
|                                                                       | _                                         |
| Email                                                                 | 8                                         |
| NIF                                                                   | 8                                         |
|                                                                       |                                           |
| REGISTAR                                                              | CANCELAR                                  |
| Ao criar conta declaro q<br><u>condições gerais de</u><br>de cliente. | ue aceito as<br><b>utilização da área</b> |
| Se já tem uma con                                                     | ta faça login <b>aqui.</b>                |

- Caso o *e-mail* e *NIF* estejam registados na base de dados da Companhia, o segurado receberá a *palavra-passe* de acesso nos próximos minutos através do e-mail registado;
- ii. Caso o *e-mail* e *NIF* não estejam inserido/atualizado na base de dados da Companhia, abrirse-á o formulário de adesão para preencher os dados, tais como: *nome, morada, telemóvel, telefone, data de nascimento, bilhete de identidade, passaporte e indicar pelo menos uma apólice.*

| <                   | REGISTO                                     |   |
|---------------------|---------------------------------------------|---|
| Crie a sua co       | nta na Área de Cliente:                     |   |
| Email<br>emanuelj31 |                                             |   |
| X<br>Clique<br>for  | aqui para preencher o<br>mulário de adesão. | • |
|                     | CONTINUAR                                   |   |
| Nome                |                                             |   |
| Morada              |                                             |   |
|                     |                                             |   |
| Telemóvel           |                                             |   |

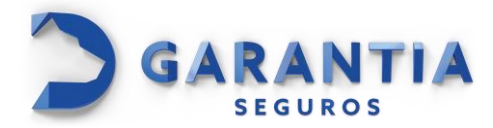

Preenchendo os dados acima, o segurado receberá a seguinte mensagem: "O seu formulário foi enviado com sucesso. Após validação dos nossos serviços, receberá uma mensagem de confirmação", conforme o print abaixo.

| K REGISTO                                                                                                    |  |  |  |
|----------------------------------------------------------------------------------------------------|--|--|--|
| Passaporte                                                                                                    |  |  |  |
| Por favor, indique pelo menos uma<br>apólice:                                                                                  |  |  |  |
| X                                                                                                    |  |  |  |
| O seu Formulário foi enviado com<br>sucesso. Após validação dos nossos<br>serviços, receberá uma mensagem<br>de confirmação.   |  |  |  |
|                                                                                                    |  |  |  |
| CONTINUAR                                                                                                    |  |  |  |
| CONTINUAR<br>REGISTAR CANCELAR                                                                                                 |  |  |  |
| CONTINUAR   REGISTAR CANCELAR   Ao criar conta declaro que aceito as <u>condições gerais de utilização da área</u> de cliente. |  |  |  |

Após a validação dos dados enviados pela Companhia, o segurado receberá a *palavra-passe* de acesso para o e-mail utilizado durante no registo.

- Tendo recebido a *palavra-passe* de acesso via e-mail, o segurado pode abrir a aplicação e efetuar o login, inserindo as seguintes credencias:
  - *E-mail ou NIF* utilizado no registo;
  - *Palavra-passe* enviado via e-mail.

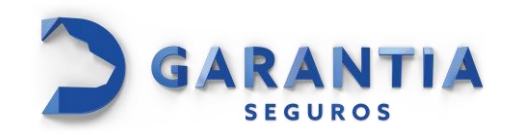

| Entre na sua Área d | e Cliente   |
|---------------------|-------------|
| ⊜ Email ou NIF      | Lembrar 🕥   |
| A Palavra-passe     | °£          |
| ENTR                | AR          |
| Recuperar pala      | avra-passe? |

6. Após efetuar o primeiro *login,* é solicitado ao segurado que altere a *palavra-passe*.

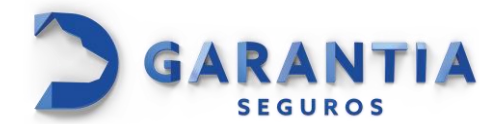

#### ÁREA RESERVADA DE CLIENTES "MY GARANTIA" - REGISTO

Procedimento de registo:

**1.** Aceder ao site da Garantia Seguros (<u>https://www.garantia.cv</u>), menu My Garantia ou entrar diretamente no link (<u>https://my.garantia.cv/OPI\_B2C\_CV\_MyGarantia</u>):

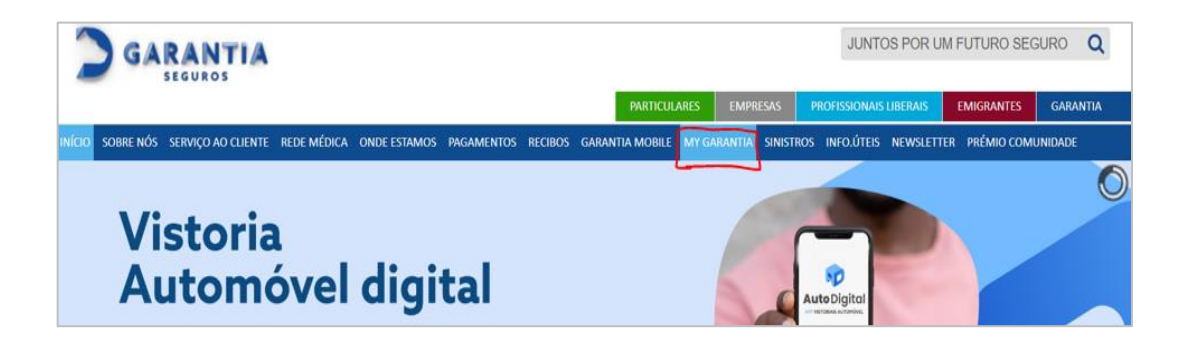

2. Para efetuar o registo em Área Reservada de Clientes no site My *Garantia*, o segurado deve selecionar a opção "*registe-se aqui*":

| MYGARANTIA<br>EACA LOGINI NA SUA ÁREA DE CLIENTE      | Email ou N.º de Contribuinte                                                                                                 | ENTRAR S |
|-------------------------------------------------------|----------------------------------------------------------------------------------------------------|----------|
|                                                       | Palavra-passe                                                                                                    |          |
| Se ainda não tem conta <mark>registe-se aqui</mark>   | <u>Esqueceu-se dos seus dados?</u><br>Ao navegar neste site está a dar o seu acordo às <u>Condições Gerais de Utilização</u> |          |
|                                                       |                                                                                                    |          |
| A APP PARA GERIR OS SEUS SEGU                         |                                                                                                    |          |
| Disponível em iOS e Android 🛛 🗳 AppStere 🌔 Congle Hay |                                                                                                    |          |

De seguida, abrir-se-á a tela abaixo, onde o segurado deverá introduzir o *e-mail* e o *NIF*:

| MY GARANTIA<br>REGISTE-SE NA ÁREA DE CLIENTE  | Email                                                                                                    | CRIAR CONTA > |
|-----------------------------------------------|----------------------------------------------------------------------------------------------------|---------------|
|                                               | N.º Contribuinte                                                                                         |               |
| Se já tem uma conta, <u>faça login aqui</u> . | Ao criar conta declaro que aceito as <u>condições gerais de utilização da área de</u><br><u>cliente.</u> |               |

 i. Caso o *e-mail* e *NIF* estejam registados na base de dados da Companhia, o segurado receberá a *palavra-passe* de acesso nos próximos minutos através do e-mail registado;

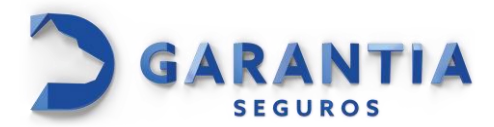

ii. Caso o *e-mail* e *NIF* não estejam inseridos e atualizado na base de dados, abrir-se-á o formulário de adesão para preencher os dados, tais como: *nome, morada, telemóvel, telefone, data de nascimento, bilhete de identidade, passaporte e indicar pelo menos uma apólice.* 

|                    | DADOS /                 | ADICIONAIS<br>ko para confirmação do utilizador |                                                    |             |
|--------------------|-------------------------|-------------------------------------------------|----------------------------------------------------|-------------|
| MYGA<br>REGISTE-SE | Nome<br>Morada          |                                                 | m                                                  | CRIAR CONTA |
|                    | Telemóvel               | Telefone                                        |                                                    |             |
| Se já ter          | Data de Nascimento      |                                                 | :eito as condições gerais de utilização da área de |             |
|                    | Bilhete Identidade      | Passaporte                                      |                                                    |             |
|                    | Por favor, indique pelo | menos uma apólice.                              |                                                    |             |
|                    | FECHAR                  | PRECISA DE AJUDA?                               |                                                    |             |

Preenchendo os dados, o segurado receberá a seguinte mensagem: "O seu Formulário foi enviado com sucesso. Após validação dos nossos serviços, receberá uma mensagem de confirmação", conforme o print abaixo.

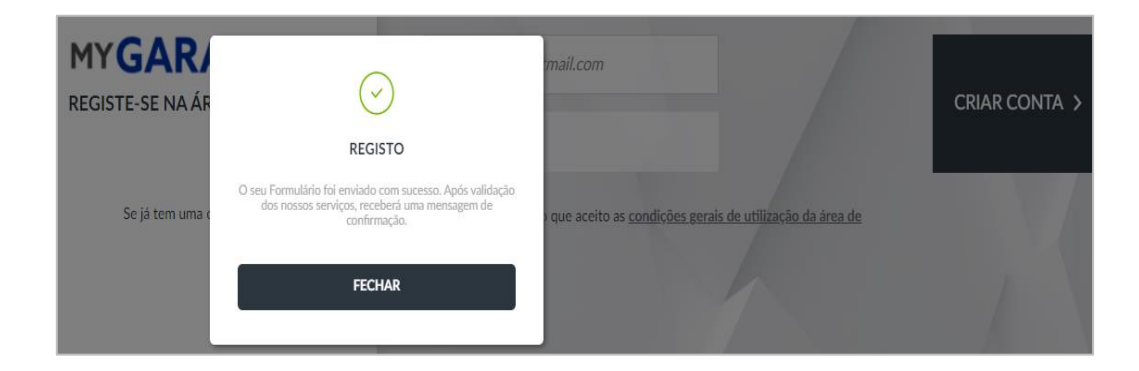

Após a validação da Companhia dos dados enviados, o segurado receberá a *palavra-passe* no email utilizado durante o registo.

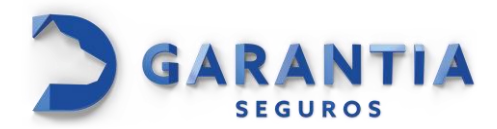

- **3.** Recebendo a *palavra-passe* via e-mail, o segurado pode abrir a aplicação e efetuar o login inserindo, inserindo as seguintes credencias:
  - E-mail ou NIF utilizado no registo;
  - Palavra-passe enviado via e-mail.

| MY GARANTIA                                            | Email ou N.º de Contribuinte                                                                                                    |          |
|--------------------------------------------------------|----------------------------------------------------------------------------------------------------|----------|
| FACA LOUIN IN JONAREA DE GLIENTE                       | Palavra-passe                                                                                                    | LITTON / |
| Se ainda não tem conta, <u>registe-se aqui</u>         | Esqueceu-se dos seus dados?<br>Ro navezar neste site esta a dar o seu acordo às Condicões Genais de Utilitacião.                                                                                                    |          |
|                                                        | 1                                                                                                    |          |
| _                                                      | Company of the second second sec |          |
| A APP PARA GERIR OS SEUS SEGU<br>ONDE E QUANDO QUISER. | JROS Crement                                                                                                    |          |
| Disponivel em iOS e Android 🔹 App Store 🕨 Googe Ree    |                                                                                                    |          |
| -                                                      | 0.                                                                                                    |          |

4. Após efetuar o primeiro *login* é solicitado ao segurado que altere a *palavra-passe* de acesso.

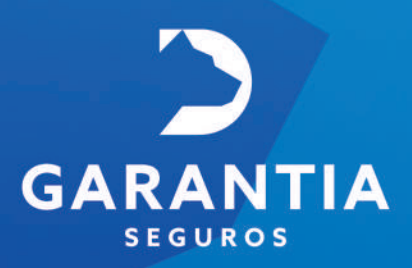

GARANTIA - Companhia de Seguros de Cabo Verde, S.A. Sede Chã de Areia, C.P. 138 Praia, Cabo Verde, NIF: 200110322 Telefone:(238)2608600 Fax:(238)2616117 Capital Social 400.000.000 CVE garantia@garantia.cv